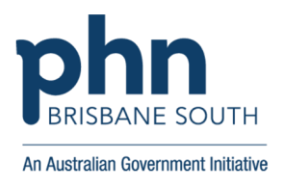

## Finding the Number of Active Patients in your practice

You can easily identify the number of active patients recorded in your practice from within <u>Primary</u> <u>Sense.</u>

- 1. Open Primary Sense.
  - 2. Right-click the 'Settings' button.
  - 3. Click on the 'Primary Sense Performance' option.
  - 4. Find the 'RACGP active patients' row.

| Right click 'Settings' on the<br>Primary Sense menu and select<br>Primary Sense Performance                                                                                                    | Note number of<br>RACGP active<br>patients (you<br>will use this in<br>your<br>calculations)                                            |                                                                       |
|----------------------------------------------------------------------------------------------------|----------------------------------------------------------------------------------------------------|-----------------------------------------------------------------------|
| Perports   7.1   Hide Primary Sense   F2     Reports   F3   F7     Prompts   F4   S     Reports   F3     Prompts   F3     Primary Sense   F3     Primary Sense   F6     Social Primary Sense   F6     Social Primary Sense   F6     Social Primary Sense   F7     Social Primary Sense   F8     Social Primary Sense   F8     Social Primary Sense   F8     Social Primary Sense   F8     Social Primary Sense   F8     Social Primary Sense   F8     Primary Sense   F8     Social Primary Sense   F8     Primary Sense   F8     Primary Sense   F8     Primary Sense   F8     Primary Sense   F8     Primary Sense   F8     Primary Sense   F8     Primary Sense   F8     Primary Sense   F8     Primary Sense   F8     Primary Sense   F8     Primary Sense   F8                                                                                                    | Primary Sense Performa<br>Refreshed every minute. Right-click to ref<br>Is the extractor working?                                       | ance<br>fresh now.                                                    |
| Patients Image: Constraint of the sector of the sector o | Last data extract<br>Is the desktop working?<br>Last medication checked for an alert<br>Last report viewed<br>Your practices statistics | 2/03/2020 1:26:54 PM<br>28/06/2019 7:50:08 AM<br>2/04/2020 3:21:38 PM |
|                                                                                                    | Total patients marked as active                                                                                                    | 4550                                                                  |
|                                                                                                    | RACGP active patients                                                                                                    | 3793                                                                  |
|                                                                                                    | Total ACG patients                                                                                                    | 4375                                                                  |
|                                                                                                    | ACG band 1 patients                                                                                                    | 176                                                                   |
|                                                                                                    | ACG band 2 patients                                                                                                    | 573                                                                   |
|                                                                                                    | ACG band 3 patients                                                                                                    | 2414                                                                  |
|                                                                                                    | ACG band 4 patients                                                                                                    | 742                                                                   |
|                                                                                                    | ACG band 5 patients                                                                                                    | 358                                                                   |
|                                                                                                    | Your use of Primary Sense                                                                                                    |                                                                       |
|                                                                                                    | Who is viewing reports:                                                                                                    |                                                                       |
|                                                                                                    |                                                                                                    |                                                                       |